ขั้นตอนการเข้าระบบสมัครทุนการศึกษาออนไลน์ ประจำภาคการศึกษาที่ 2/2565 คณะวิศวกรรมศาสตร์ มหาวิทยาลัยอุบลราชธานี

1) สแกน QR-Code (แบบใหม่) เพื่อเข้าระบบสมัครทุนการศึกษาออนไลน์

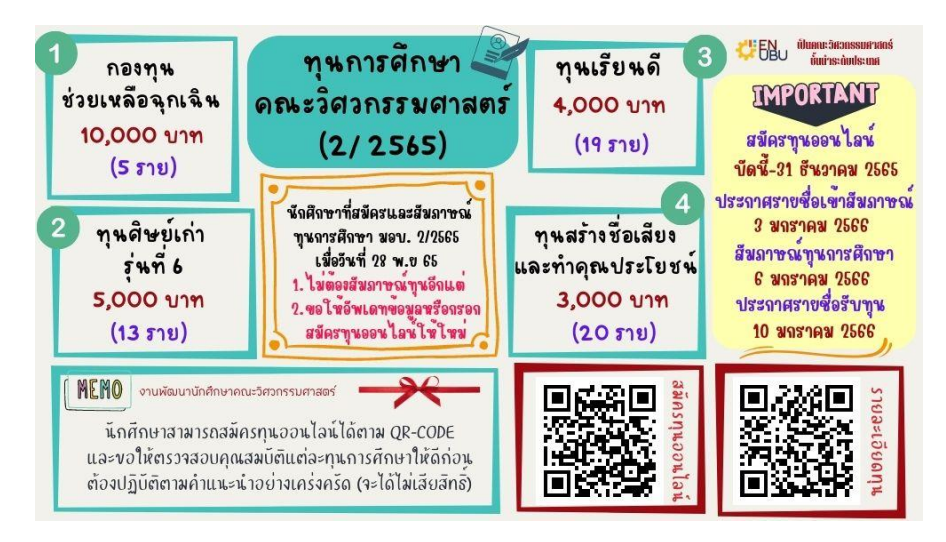

 2) กดเข้าสู่ระบบ กรณีนักศึกษาที่ยังไม่เคยใช้ระบบจองคิวออนไลน์ (เชื่อมกันกับระบบ จองคิว) ให้นักศึกษาลงทะเบียนก่อน ใช้อีเมล์มหาวิทยาลัยเท่านั้น .ubu.ac.th

| <b>ยินดีต้อนรับ</b><br>เข้าสู่ระบบเพื่อดำเนินการต่อ                             |  |
|---------------------------------------------------------------------------------|--|
| อีเมลแอดเดรส                                                                    |  |
| <ul> <li>จำอันไว้</li> <li>-&gt;) เข้าสู่ระบบ</li> <li>(2) ลงทะเบียน</li> </ul> |  |
|                                                                                 |  |

<mark>กรณีนักศึกษาที่เคยใช้ระบบจองคิวออนไลน์แล้ว</mark> ไม่ต้องลงทะเบียนให้คลิกเข้าสู่ระบบเลย

ใช้อีเมล์ ubu แต่ password เดิมของนักศึกษาให้เปลี่ยนเป็น <mark>"password"</mark> แทน <u>หากต้องการจะเปลี่ยนรหัสผ่านสามารถทำได้ในภายหลัง</u>

|                | <b>ยินดีต้อนรับ</b><br>เข้าสู่ระบบเพื่อดำเนินการต่อ                       |                                                                             |
|----------------|---------------------------------------------------------------------------|-----------------------------------------------------------------------------|
|                | อีเมลแอดเตรส<br>รหัสผ่าน<br><br>♥ จำสันไว้<br>ว] เข้าสู่ระบบ (⊘ ลงทะเบียน |                                                                             |
| ฒนานักศึกษา    | =                                                                         | Å                                                                           |
| ลัก<br>น้าหลัก | ย่านบทความ                                                                |                                                                             |
|                | 🕒 ขุนการศึกษามหาวิทยาลัยอุบลราชอานี ภาษการศึกษาที่ 2/2565 📧               | เซียนเมื่อ : 16 พ.ย. 2565 เวลา 16:27<br>แก้ไหมื่อ : 16 พ.ย. 2565 เวลา 16:27 |

#### 3) สามารถเลือกได้ว่าจะสมัครทุนอะไร ..กดดูรายละเอียด (กรณีมีหลายทุนให้เลือก)

| งานพัฒนานักศึกษา                                                                       | Ŧ                                                                                                    | 🔿 ควงมนี้ วชรกุลธร 🗸                                                                                                    |
|----------------------------------------------------------------------------------------|----------------------------------------------------------------------------------------------------|----------------------------------------------------------------------------------------------------|
| nimmun<br>min varmin<br>warmin<br>min varmin<br>min varmin<br>Min varmin<br>Min varmin | รายละเอียดทุนการศึกษา<br>© ชุนการศึกษามหาวิทยาลัยอุบตรรชอานี ภาพการศึกษาที่ 2/2565 (โฟซิเตอิต)<br>จะให้ฉันดีทักษร์ม ปนการโปรงบรชุมการศึกษาตอนไปต่อยดอะจิศวกรรมศาสตร์ มหาวิทยาลัออุบตรรชอานี<br>กาม OR Code ที่แจ้ง<br>https://en.app.lam.stac.com/<br>d เอกสารออม 1                                                                                                    | คณีกระบาน<br>เรียนนี้ย : 17 ค. 2555 (กา 1055<br>เรียนไซ : 17 ค. 2555 (กา 1130<br>เรียนไซ : เรามนี้ วงชุมชา<br>มโฟโลย : เรามนี้ วงชุมชา |
| งานพัฒนานักศึกษา                                                                       | E                                                                                                    | 🔾 ควงมณี วชรถุสธร 🗸                                                                                                    |
| nummul<br>D wärnlin<br>D märnupu<br>N manupu<br>A faqalasti                            | γμητιβίπει         Image: Comparison of the state of the state o |                                                                                                    |

9:  $\hat{\mathbf{U}}$ en-app.iam-zee.com = งานพัฒนานักศึกษา หน้าหลัก 🖹 ประกาศ ข้อมูลส่วนตัว • [16 พ.ย. 256 อุบลราชธานี ĥØ ชุนการศึก กษศ.,กรอ (หระศัพพ์ 0866! 📯 ข้อมูลส่วนตัว 🏏 Facebook U https://fa Line ID 08565000 งานพิเศษ รายได้/ราย ปีดา/มารดา ิก ข่าวสาร สำเร็จ บันทึกข้อมูลเรียบร้อ ความเป็นอยุ --- ไม่มีข่าวสารในช่

4) คลิกข้อมูลส่วนตัว เพื่อกรอกข้อมูลเก็บเป็นฐานข้อมูล (กรอกให้ครบทุกหัวข้อ)

# ตัวอย่างการกรอกข้อมูลด้านครอบครัว

| งานพัฒนานักศึกษา          | =                             |                                         |                    |                             |               |                |                       |                | 🔿 ควงมณี วชา |
|---------------------------|-------------------------------|-----------------------------------------|--------------------|-----------------------------|---------------|----------------|-----------------------|----------------|--------------|
| รายการหลัก<br>ฏิ หน้าหลัก | ข้อมูลส่วนตัว                 |                                         |                    |                             |               |                |                       |                |              |
|                           | ข้อมูลส่วนตัว<br>ข้อมูลทั่วไป |                                         | ุกคน ปิดา/มารดา/ที | ป∕้น้อง รวมสัวนักศึกษาด้วย) |               |                |                       |                |              |
|                           | ที่อยู่                       | ชื่อ-สกุล                               |                    |                             |               | อายุ           |                       | ความเกี่ยวข้อง |              |
|                           | ทุนการศกษา<br>กยศ.,กรอ.       | ระดับการศึกษา                           |                    | อาชีพ                       |               | สถานที่ทำงาน/ร | สึกษา                 | รายได้:เดือน   |              |
|                           | ผลการเรียน<br>ครอบครัว        | ⊙ เพิ่มข้อมูล                           |                    |                             |               |                |                       |                |              |
|                           | งานพิเศษ<br>รายได้/รายจ่าย    |                                         |                    |                             |               |                |                       |                |              |
|                           | บิตา∕มารดา<br>ความเป็นอยู่    | 兴 รายชื่อบุคคลในครอบครัว<br>ชื่อ - สกุล | อายุ               | ความเกี่ยวข้อง              | ระดับการศึกษา | อาชีพ          | สถานที่ทำงาน/ศึกษา    | รายได้:เดือน   | ดำเนินการ    |
|                           |                               | นายวิศวกร ทำความดี                      | 56                 | บิดา                        | ปริญญาตรี     | รับจ้าง        | โรงงานทำขนม           | 5,000          | ຼ່ງ ສນ       |
|                           |                               | นางรักดี ทำความดี                       | 48                 | มารดา                       | ม.6           | รับจ้างทั่วไป  | ตลาดสด อ.วารินชำราบ   | 6,000          | ູ ຄນ         |
|                           |                               | ดญ.ปราณี ทำความดี                       | 9                  | น้องสาว                     | ป.4           | นักเรียน       | โรงเรียนวารินวิชาชาติ | 1              | 🖯 ສບ         |

#### 6) ตัวอย่างด้านงานพิเศษ

| งานพัฒนานักศึกษา           | =                             |                               |                                  |                              |                       | 🔿 ควงมณี วชรกุลช |
|----------------------------|-------------------------------|-------------------------------|----------------------------------|------------------------------|-----------------------|------------------|
| รายการหลัก<br>(ก) หน้าหลัก | ข้อมูลส่วนตัว                 |                               |                                  |                              |                       |                  |
|                            | ข้อมูลส่วนตัว<br>ข้อมูลทั่วไป | ∠ การทำงานในปีที่ผ่านมา       |                                  |                              |                       |                  |
|                            | ที่อยู่<br>ทุนการศึกษา        | งานที่ทำ                      |                                  |                              |                       |                  |
|                            | กยศ.,กรอ.<br>ผลการเรียน       | สถานที่ทำงาน                  | จำนวนเงินที่ได้รับ               | วันที่เริ่มงาน<br>mm/dd/yyyy | วันที่จบง<br>100 mm/d | nu<br>Id/yyyy    |
|                            | ครอบครัว<br>งานพิเศษ          | 💿 เพิ่มข้อมูล                 |                                  |                              |                       |                  |
|                            | รายได้/รายจ่าย<br>บิดา/มารดา  | L ประวัติการทำงานพิเศษ        |                                  |                              |                       |                  |
|                            | ความเป็นอยู่                  | งานที่ทำ                      | สถานที่ทำงาน                     | ระยะเวลาทำงาน                | ຈຳນວນເຈີນທີ່ໄດ້รັບ    | คำเนินการ        |
|                            |                               | รับจางเสริฟ<br>รับจ้างตัดหญ้า | ร้านหมูกะทะบานเรา<br>ตามหมู่บ้าน | 0 เดือน<br>0 เดือน           | 3,200                 | <u>0 สบ</u>      |

Nid | ดัวอบ่างขึ้นตอนการกรอกข้อมูลขอทุน/รันงาคม 2565

#### 7) ตัวอย่างด้านรายได้/รายจ่าย

| งานพัฒนานักศึกษา                           | =                                                          |                                                             |                                  | 🗟 พระเหตุ ระมา์ขอร 🗸                     |
|--------------------------------------------|------------------------------------------------------------|-------------------------------------------------------------|----------------------------------|------------------------------------------|
| รายการหลัก<br>(ฏ) หน้าหลัก                 | ข้อมูลส่วนตัว                                              |                                                             |                                  |                                          |
| 🗈 สมัครพุน<br>ภิสิตตามพุน<br>ถิ. สิตตามพุน | ข้อมูลส่วนตัว<br>ข้อมูลทั่วไป                              | ∠ ข้อมูลรายได้ของนักศึกษา                                   |                                  |                                          |
| U anfinerines                              | าของ<br>ทุนการศึกษา<br>กอส.,กรอ.<br>ผลการเรียน<br>ครอบครัว | ายการ<br>1000<br>รุณาาสัตรา<br>รรดอ<br>ราฟฟ้ราย: 10,000 บาพ | 1000<br>(ซีปีม กอส.,กรอ.<br>3000 | ขุณหางงา<br>0<br>ปราวอร์แกษ/ขอมไตย์<br>0 |
|                                            | งามกับกษ<br>รายได้/รายง่าย<br>บิตา/มารดา<br>ตรวมเป็นหม่    | ∠ ข้อมูลรายจ่ายของนัดศึกษา<br>ทำใช้งายประจำเมือน            | ต่าใช้ช่ายในการศึกษา             | ค่าหลพัก                                 |
|                                            | n i moneg                                                  | 3000<br>ทำหารหมะ/เงินกาง<br>500<br>ราษค่ามรรม : 7,000 นาท   | 2000<br>สำใช้จายขึ้น ๆ<br>0      | 1500                                     |
|                                            |                                                            | บันทึกการเปลี่ยนแปลง                                        |                                  |                                          |

#### 8) ตัวอย่างด้านความเป็นอยู่

| งานพัฒนานักศึกษา           | =              |                        |                          | O ທານເນັ່າຫາກຸຄຣາ 🔨 |
|----------------------------|----------------|------------------------|--------------------------|---------------------|
| รายการหลัก<br>(ฏ) หน้าหลัก | ข้อมูลส่วนตัว  |                        |                          |                     |
| 🗎 สมัครทุน                 | ข้อมูลส่วนตัว  |                        |                          |                     |
| 2) พิดตามนุ่ม              | ข้อมูลทั่วไป   |                        |                          |                     |
| A ข้อมูลส่วนตัว            | ที่อยู่        | 🗌 เป็นของตนเอง         |                          |                     |
|                            | ทุนการศึกษา    | 🗌 บ้านเข่า (บาทะเดือน) |                          |                     |
|                            | กยศ.,กรอ.      | 0                      |                          |                     |
|                            | ผลการเรียน     | 🜌 อาศัยคนอื่น (ระบุ)   |                          |                     |
|                            | ครอบครัว       | บานของหายาย            |                          |                     |
|                            | งานพิเศษ       |                        |                          |                     |
|                            | รายได้/รายจ่าย | (1) ที่ดิน             |                          |                     |
|                            | บิดา/มารดา     |                        |                          |                     |
|                            | ความเป็นอยู่   | 🗆 เป็นของคนเอง (ไร่)   |                          |                     |
|                            |                | 0                      |                          |                     |
|                            |                | 🛛 อาศัยคนอื่น (ระบุ)   |                          |                     |
|                            |                | ที่ดินของตายาย         |                          |                     |
|                            |                | 🗆 เช่าคนอื่น (ไร่)     | อัตราค่าเช่า (บาทะเดือน) |                     |
|                            |                | 0                      | 0                        |                     |
|                            |                |                        |                          |                     |
|                            |                | บันทึกการเปลี่ยนแปลง   |                          |                     |
|                            |                |                        |                          |                     |

 เมื่อดำเนินการเรียบร้อยทุกข้อแล้ว ให้กด ติดตามทุน จะพบข้อมูลการลงทะเบียน/ สมัครทุนการศึกษา

| =                   |                                                         |                                                                                                    | 🔿 ควะมณี วชรกุ                                                                                                    |
|---------------------|---------------------------------------------------------|----------------------------------------------------------------------------------------------------|----------------------------------------------------------------------------------------------------|
| ติดตามทุน           |                                                         |                                                                                                    |                                                                                                    |
| 🔊 รายการทุนที่สมัคร |                                                         |                                                                                                    |                                                                                                    |
| ภาคการศึกษา         | ชื่อทุนการศึกษา                                         | วันที่สมัคร                                                                                                    | สถานะ                                                                                                    |
| 2565                | ทุนการศึกษามหาวิทยาลัยอุบลราชธานี ภาคการศึกษาที่ 2/2565 | 17 w.u. 2565 เวลา 21:53                                                                                                    | ลงทะเบียน                                                                                                    |
|                     |                                                         |                                                                                                    |                                                                                                    |
|                     | คิดตามทุน<br>ภิรายการทุนที่สมัคร<br>ภายการศึกษา<br>2565 | ติดตามทุน           ๑. รางการณ์สมัตร           ๑. รางการณ์สมัตร           กาศการศึกษา           ชื่อชุมการศึกษามหาวิทยายัยชุมธราชธามี ภาคการศึกษาที่ 2/2565 | ติดคามทุน<br>ภ.ราชการณ์สมัตร<br>ภ.กพารสึกษา ชี่อนุการสึกษา วันชี่สมัตร<br>2565 พุนการศึกษามหาวิทยาลัยชุนธราชธานี ภาคการสึกษาที่ 2/2565 131 21:53 |

### 10) เมื่อต้องการสั่งพิมพ์

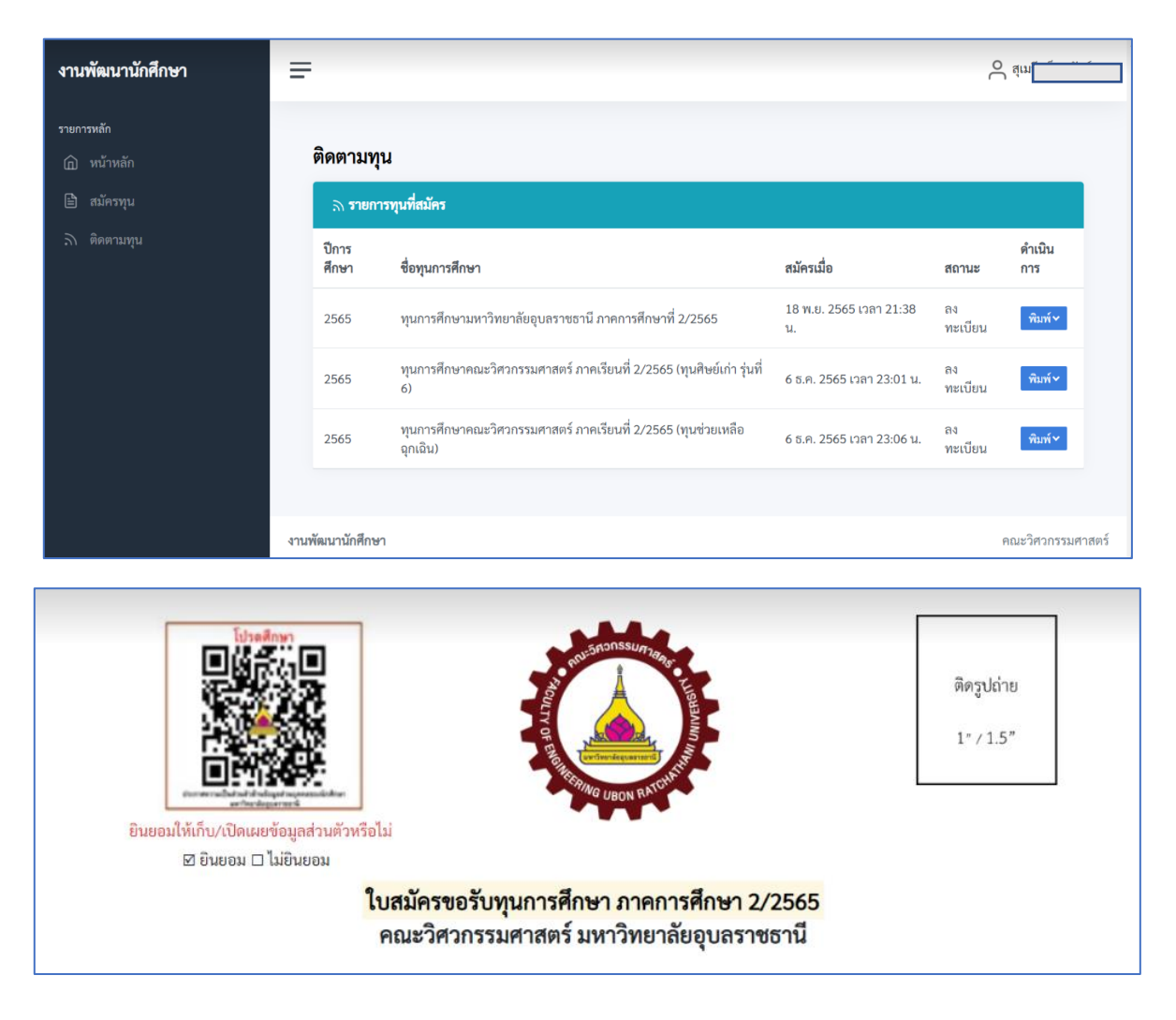

## ขอให<sup>้</sup>นักศึกษากรอกข<sup>้</sup>อมูล/รายละเอียดทุกหัวข<sup>้</sup>อให<sup>้</sup>ถูกต<sup>้</sup>อง ครบถ<sup>้</sup>วนและเป็นความจริง เพื่อประโยชน์ของนักศึกษาเอง